## MTS-5800 通过网络进行软件升级

- 1. 通过交直流转换器将 MTS-5800 连接到交流电源,按下开关按钮开机。
- 通过以太网电缆(五类线或者六类线)将 MTS-5800 上的以太网管理口连接到可以访问公众网络的以太网接口。
- 3. 点位于开机界面左上角'系统'按钮显示系统界面。

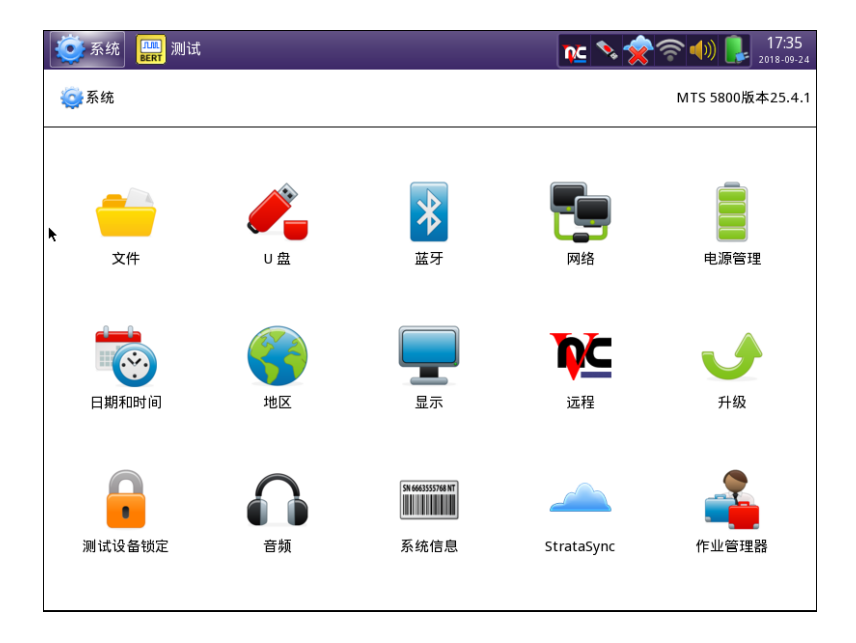

4. 在上图所示的屏幕上, 点图标'网络'

| ▲ MTS 5800版本2                                                                                        |       |
|----------------------------------------------------------------------------------------------------|-------|
|                                                                                                    | 5.4.1 |
| IPv4         IP模式         IP模式         IP地域:         IP地域:         IP地域:         IPv6         IPv6模式 |       |

- 5. 在上图所示的屏幕上选'DHCP'选择自动获得 IP 地址,或者选'静态'选择自行输入 IP 地址。设置完成后,点'系统'返回系统界面。
- 6. 在系统界面中,点'升级'图标,进入升级操作界面
- 7. 在下图所示的升级操作界面中,点红框显示的按钮

| 💇 系统 🛄 测试   |                                                                                                    | 💽 💊 🚖 🛜 🌒 👢 17:41<br>2018-09-24 |
|-------------|----------------------------------------------------------------------------------------------------|---------------------------------|
| 🧔 系统 > 🕑 升级 |                                                                                                    | MTS 5800版本25.4.1                |
|             |                                                                                                    |                                 |
|             |                                                                                                    |                                 |
|             | \# 4页 ≠1 //□ → → →                                                                                                    |                                 |
|             | 选择升级力式:<br>② U 盘                                                                                                    |                                 |
|             | <ul> <li>(ア) (第110) 正式 (平) (第104 上 103 × (平) (第26 × 103 × (平) (第26 × 103 × 103</li></ul> |                                 |
|             |                                                                                                    |                                 |
|             |                                                                                                    |                                 |
|             |                                                                                                    |                                 |
| (1) 启动      |                                                                                                    |                                 |

8. 在下图所示的操作界面中,输入服务器地址5800.updatemyunit.net

| S统 III 测试 | nc 🔊                         | • 🔶 🛜 🐠 📭 17:45<br>2018-09-24 |
|-----------|------------------------------|-------------------------------|
| 🥘系统 > 🔮升级 | ł.                           | MTS 5800版本25.4.1              |
|           |                              |                               |
|           |                              |                               |
|           | 谕入升级服务器的地址:                  |                               |
|           | 服务器地址 5800.updatemyunit.net  |                               |
| :         | 如果需要通过代理服务器访问升级服务器,请输入代理服务器的 | 地址:                           |
|           | 代理服务器地址 类型 HTTP ◆            |                               |
|           | ● 達接<br>检索服务器可用升级。           |                               |
|           |                              |                               |
|           |                              |                               |
|           |                              |                               |
| (1) 启动    |                              | 恢复默认设置                        |

9. 点下图中红框中显示的按钮检查可用的升级版本

| 🥸 系统 🛄 测试 🔍 📚 🏠                 | 17:50 2018-09-24 |
|---------------------------------|------------------|
| ◎●系统 > ◆升级                      | MTS 5800版本25.4.1 |
|                                 |                  |
|                                 |                  |
|                                 |                  |
| 输入升级服务器的地址:                     |                  |
| 服务器地址 5800.updatemyunit.net     |                  |
| 如果需要通过代理服务器访问升级服务器,请输入代理服务器的地址: |                  |
| 代理服务器地址 英型 HUP マ                | I                |
| ○ 连接<br>检索服务器可用升级。              |                  |
|                                 |                  |
|                                 |                  |
|                                 |                  |
| <b>③</b> 启动                     | 恢复默认设置           |

10. 点按钮'启动'开始软件升级。